## Anleitung zur Einrichtung eines 1&1 Internetzugangs

## Die folgenden Bilder können je nach Gerätetyp varüeren.

## Beachten Sie auch die Angaben zur Konfiguration der Netzwerkverbindung, in der dem Gerät beiliegenden Anleitung zur Schnellkonfiguration.

1. Greifen Sie per Webbrowser auf die Konfiguration des Routers zu. Die Standard Adresse ist <u>http://192.168.1.1</u>.

2. Wählen Sie die gewünschte Sprache aus, wir beschreiben im Beispiel die deutsche Konfiguration.

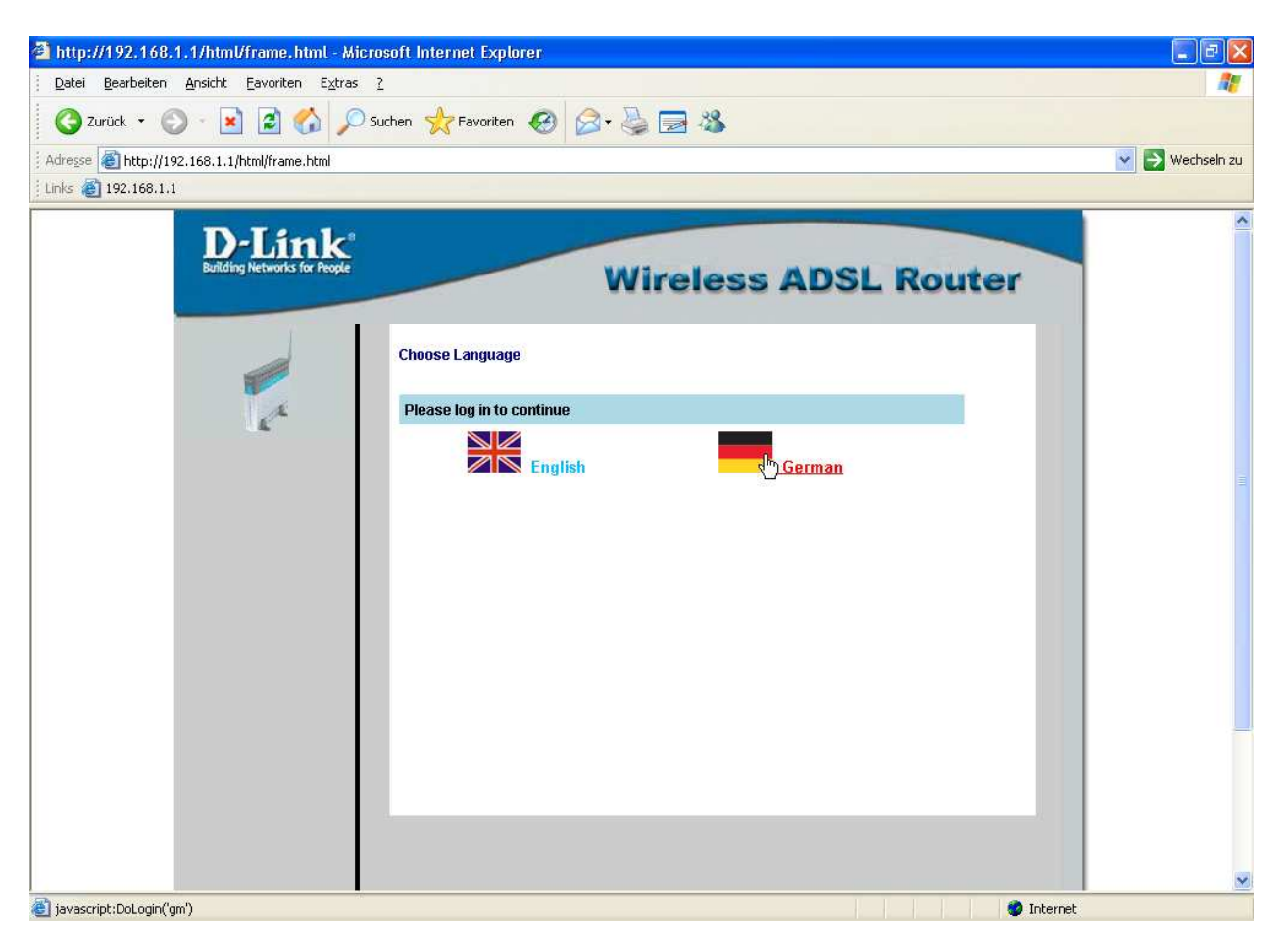

3. Im Auslieferungszustand ist auf die Konfiguration ein Passwort gesetzt. Geben Sie als Einloggen Name "admin" ein und als Passwort "admin" und klicken Sie auf "Einloggen".

| 🖄 http://192.168.1.1/html/frame.html - Microsoft Internet Explorer                                                                                                    |               |
|----------------------------------------------------------------------------------------------------|---------------|
| Datei Bearbeiten Ansicht Eavoriten Extras ?                                                                                                    |               |
| 🔇 Zurück 🔹 🚫 🐁 🛃 🟠 🔎 Suchen 🤺 Favoriten 🤣 🔗 - 🖕 🧱 🦓                                                                                                    |               |
| i Adresse 🕘 http://192.168.1.1/html/frame.html                                                                                                    | 🔰 Wechseln zu |
| i Links 👸 192.168.1.1                                                                                                    |               |
| D-Link<br>Bilding Networks for Propter<br>Wireless ADSL Router                                                                                                    | ^             |
| Start         Einrichtung         Fortgeschriften         Werkzeuge         Status         Hilfe           Einloggen(GM)         Einloggen(GM) <th></th> |               |
| Bitte Einloggen um fortzufahren                                                                                                    |               |
| Einloggen Name admin                                                                                                    |               |
| Passwort                                                                                                    |               |
| Einloggen                                                                                                    |               |
| Fertig                                                                                                    | <u>×</u>      |

4. Zur Einrichtung des Internetzuganges wählen Sie im oberen Menüpunkt "Einrichtung" und links "Verbindung 1" aus.

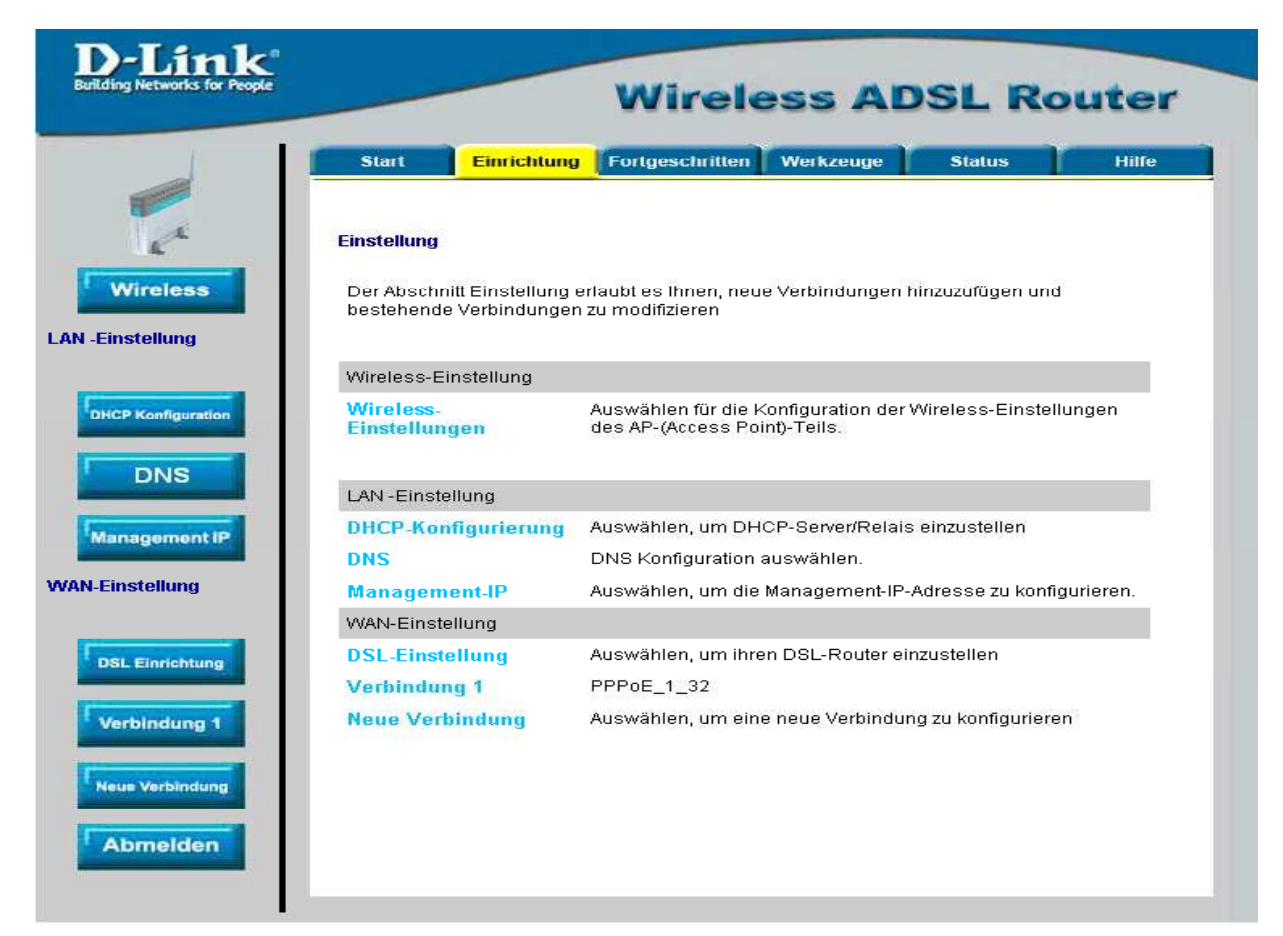

5. Hier wird nun der Internetzugang eingerichtet.

| PPoe-Verbindungseinstellung   Name   PPPoE_1_32   Type   PP-Einstellungen   Benutzername:   dsl/Kundennummi   Passwort   Beenden nach Inaktivität:   300   sec   Aktiv halten   10   matri   10   Zeiten   MTU:   1492   bytes   MRU:   1492   bytes   Options:   Nati   Prinewall   Prinewall </th <th>Start Ein</th> <th>nrichtung</th> <th>Fortgeso</th> <th>chritten</th> <th>Werkzeug</th> <th>le</th> <th>Status</th> <th></th> | Start Ein       | nrichtung    | Fortgeso  | chritten          | Werkzeug   | le    | Status   |      |
|----------------------------------------------------------------------------------------------------|-----------------|--------------|-----------|-------------------|------------|-------|----------|------|
| Name PPPoE_1_32 Type PPPoE ♥   PPP-Einstellungen PVC-Einstellungen   Benutzername: dsl/Kundennumm VPI: 1   Passwort ●●● VCI: 32   Beenden nach Inaktivität: 300 sec GOS: UBR ♥   Aktiv haiten 10 min PCR: bps   MAX fail: 10 Zeiten SCR: bps   MTU: 1492 bytes SCR: bps   MRU: 1492 bytes Firewall Pricewall   P Firewall P Gute einstellen P Auf Anfrage                                                                                                    | PPPoE-Verbindur | ngseinstell  | ung       |                   |            |       |          |      |
| PPP-Einstellungen PVC-Einstellungen   Benutzername: dsl/Kundennumm   Passwort ••••   Passwort ••••   Passwort ••••   Beenden nach Inaktivität: 300 sec   Aktiv halten 10 min   NAX fail: 10 Zeiten   MTU: 1492 bytes   MRU: 1492 bytes   Options: NAT   Firewall   Route   einstellen   Auf Anfrage                                                                                                    | N               | ame PPP      | oE_1_32   |                   | Туре       | PPP   | oE 💌     |      |
| Benutzername: dsl/Kundennumm VPI: 1   Passwort •••• VCI: 32   Beenden nach Inaktivität: 300 sec QoS:   Aktiv halten 10 min PCR:   MAX fail: 10 Zeiten SCR:   MAX fail: 10 Zeiten SCR:   MTU: 1492 bytes   MRU: 1492 bytes   Options: INAT   Firewall   Route   einstellen   Auf Anfrage                                                                                                    | PI              | P-Einstel    | llungen   |                   |            | PVC-E | instellu | ngen |
| Passwort •••• VCI: 32   Beenden nach Inaktivität: 300 sec QoS: UBR    Aktiv halten 10 min PCR: bps   MAX fail: 10 Zeiten SCR: bps   MTU: 1492 bytes   MRU: 1492 bytes   Options: NAT   Firewall Route   einstellen Auf Anfrage                                                                                                    | Benutzername:   | k            | dsl/Kunde | ennumm            | ]          | VPI:  | 1        | 1    |
| Beenden nach Inaktivität: 300 sec QoS: UBR<br>Aktiv halten 10 min PCR: bps<br>MAX fail: 10 Zeiten SCR: bps<br>MTU: 1492 bytes<br>MRU: 1492 bytes<br>Options: INAT<br>Firewall<br>Route<br>einstellen<br>Auf Anfrage                                                                                                    | Passwort        |              |           |                   |            | VCI:  | 32       |      |
| Aktiv halten       10       min       PCR:       bps         MAX fail:       10       Zeiten       SCR:       bps         MTU:       1492       bytes       MRU:       1492       bytes         Options:       Image       Image       Image       Image       Image                                                                                                    | Beenden nach    | Inaktivität: | 300       | sec               |            | QoS:  | UBR 😽    | •    |
| MAX fail: 10 Zeiten SCR: bps<br>MTU: 1492 bytes<br>MRU: 1492 bytes<br>Options: NAT<br>Firewall<br>Route<br>einstellen<br>Auf Anfrage                                                                                                    | Aktiv halten    |              | 10        | min               |            | PCR:  |          | bps  |
| MTU: 1492 bytes<br>MRU: 1492 bytes<br>Options: NAT<br>Firewall<br>Route<br>einstellen<br>Auf Anfrage                                                                                                    | MAX fail:       |              | 10        | Zeiten            |            | SCR:  |          | bps  |
| MRU: 1492 bytes<br>Options: NAT<br>Image Firewall<br>Image Auf Anfrage                                                                                                    | MTU:            |              | 1492      | bytes             |            |       |          |      |
| Options: <ul> <li>NAT</li> <li>Firewall</li> <li>Route einstellen</li> <li>Auf Anfrage</li> </ul>                                                                                                    | MRU:            |              | 1492      | bytes             |            |       |          |      |
| <ul> <li>✓ Firewall</li> <li>✓ Route einstellen</li> <li>✓ Auf Anfrage</li> </ul>                                                                                                    | Options:        |              |           | 100 CD 9942719-03 |            |       |          |      |
| Route<br>einstellen<br>V Auf Anfrage                                                                                                    |                 |              | 🔽 Firewa  | II                |            |       |          |      |
| Auf Anfrage                                                                                                    |                 |              | einstel   | len               |            |       |          |      |
| S 🗊 😒                                                                                                    |                 |              | 🔽 Auf Anf | rage              |            |       |          |      |
| 🚺 🛛 🕥 🔞 😣                                                                                                    |                 |              | -         |                   |            |       |          |      |
|                                                                                                    |                 |              | Ø         | 0                 | ) 🕓        |       |          |      |
| Anwenden Löschen Abbrechen                                                                                                    |                 |              | Anwende   | n Lösch           | nen Abbrec | hen   |          |      |

Unter "Name" können Sie z.B. "1und1" eintragen, standardmäßig steht "PPPoE\_1\_32". Als "Type" wählen Sie PPPoE aus. Die Optionen NAT, Firewall und Route einstellen lassen Sie bitte angehakt.

Bei "Benutzername" geben Sie Ihren 1und1 Zugangsnamen ein.

Dieser setzt sich zusammen aus:

1und1/Benutzerkennung@online.de

oder

Benutzerkennung@online.de

Bei Passwort tragen Sie Ihr 1und1 Passwort ein

In der aktuellen Firmware, die Sie unter <u>ftp://ftp.dlink.de/dsl/</u>  $\rightarrow$  Ihr Router  $\rightarrow$  /driver\_software/ finden, ist der MTU und MRU Wert auf 1454 voreingestellt. Ändern Sie diese auf 1492. Unter "PVC- Einstellungen" tragen Sie bitte VPI : 1 und VCI : 32 ein. Sollten Sie keine Flatrate haben und möchten, dass der Router die Internetverbindung trennt, wenn keine Daten mehr zwischen Rechnern und Internet ausgetauscht werden, muss der Menuepunkt "Auf Anfrage" angehakt sein.

Ist dies der Fall können Sie die Idletime, hier "Beenden nach Inaktivität" einstellen. Voreingestellt sind 60 Sekunden. Für 5 Minuten tragen Sie 300 Sekunden ein. Das bedeutet, dass der Router die Internetverbindung trennt, wenn 300 Sekunden lang der oder die Rechner keine Daten mehr ins Internet senden oder vom Internet empfangen.

Zur Bestätigung der Eingaben klicken Sie auf "Anwenden".

6. Klicken Sie oben auf "Werkzeuge"

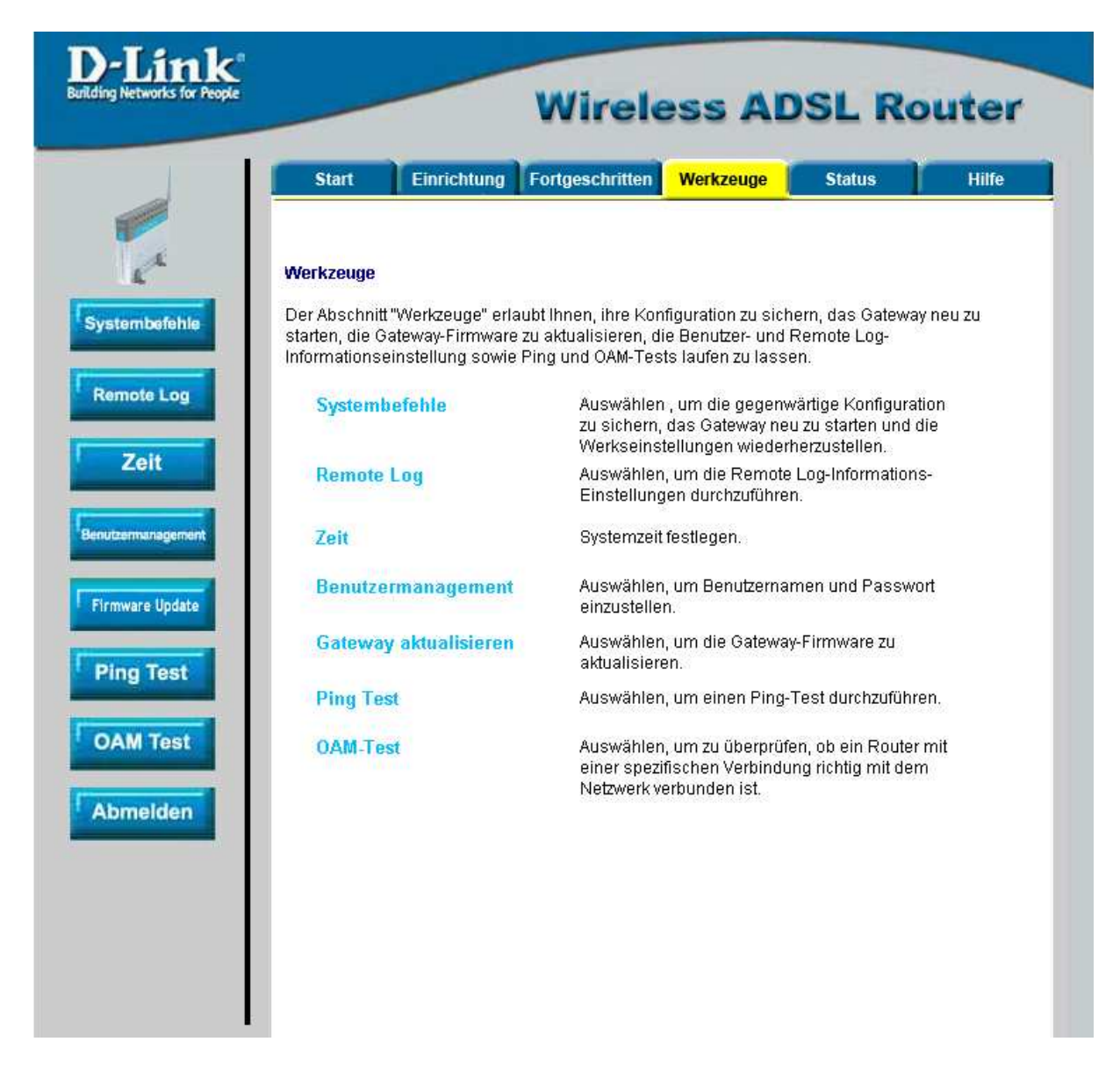

7. Wählen Sie links "Systembefehle aus und klicken dann auf "Alles sichern" um die vorgenommenen Einstellungen zu speichern. Das Gerät führt dabei einen Neustart durch.

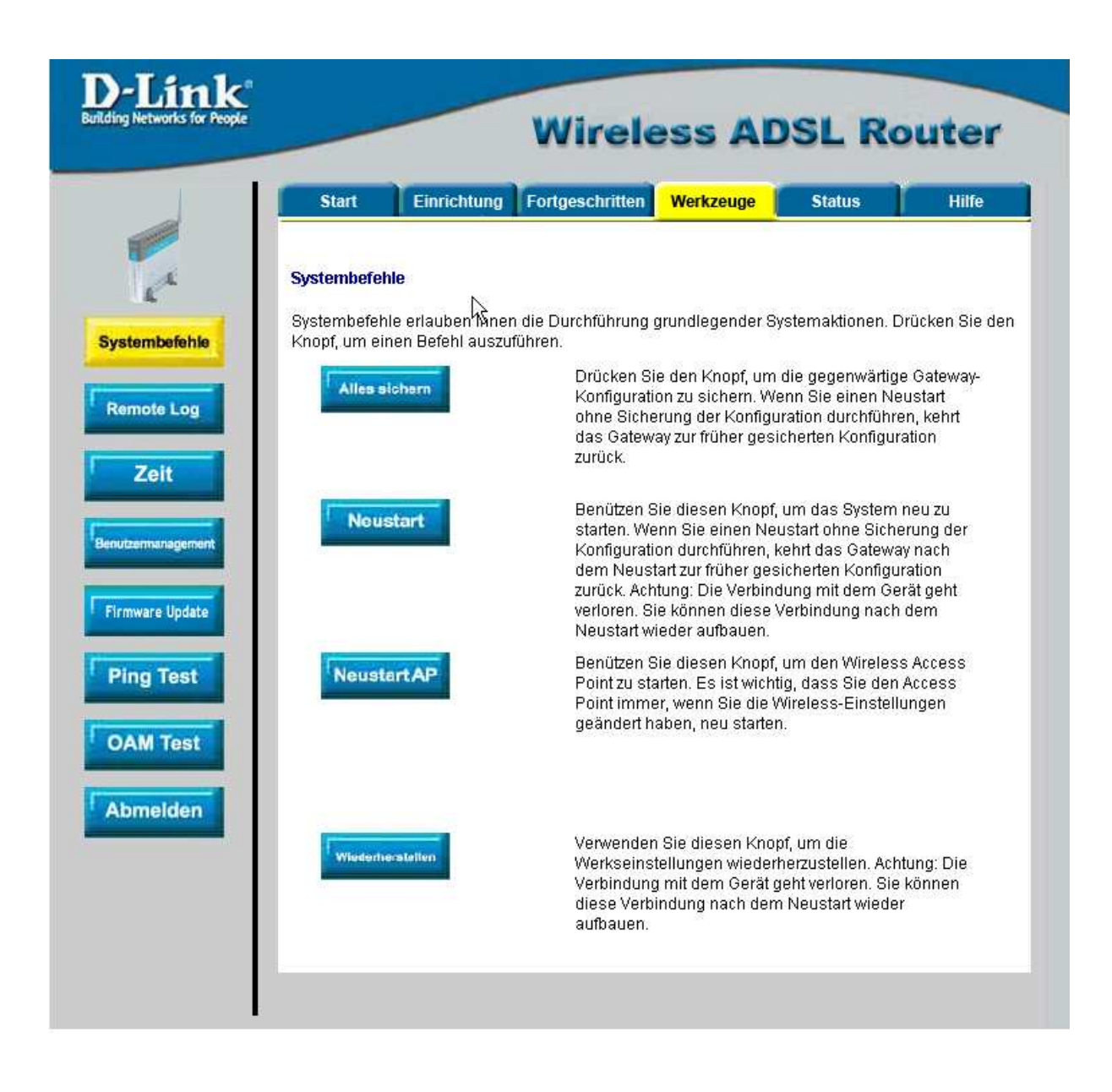

8. Damit ist der Router fertig eingerichtet.

9. Loggen Sie sich wieder in die Konfiguration ein. Unter "Status" – "Verbindungsstatus" können Sie bei "WAN" erkennen, ob der Router online ist. Falls ein Verbindungsaufbau nicht stattgefunden hat, klicken Sie bitte den "Connect" Knopf und anschließend Aktualisieren.

| Start       Einrichtung       Fortgeschritten       Werkzeuge       Status       Hilfe         Verbindungsstatus         LAN       MAC-Adresse       00:0F:3D:97:B6:D3         IP-Adresse       192.168.1.1         Subnetzmaske       255.255.255.0         DHCP-Server       in Betrieb         VVAN         Beschreibung       Type       IP       Zustand       Aktion         Verbindung 1       pppoe       172.180.187.52       verbunden       Disconnetion | Start       Einrichtung       Fortgeschritten       Werkzeuge       Status       Hitte         Verbindungsstatus         LAN       MAC-Adresse       00:0F:3D:97:B6:D3       192.168.1.1         Subnetzmaske       255.255.255.0       192.168.1.1       192.168.1.1         Subnetzmaske       255.255.255.0       192.168.1.1       192.168.1.1         Verbindung 1       ppe       IP       Zustand       Aktion         Verbindung 1       pppoe       172.180.187.52       verbunden       Decompter | Start     Einrichtung     Fortgeschritten     Werkzeuge     Status       Verbindungsstatus       LAN     MAC-Adresse     00:0F:3D:97:B6:D3       IP-Adresse     192.168.1.1       Subnetzmaske     255.255.255.0       DHCP-Server     In Betrieb       VYAN       Beschreibung     Type     IP     Zustand     Aktion       Verbindung 1     pppoe     172.180.187.52     verbunden | nk"<br>for People | _        | Wire            | eless         | ADSL R     | oute  |
|----------------------------------------------------------------------------------------------------|----------------------------------------------------------------------------------------------------|----------------------------------------------------------------------------------------------------|-------------------|----------|-----------------|---------------|------------|-------|
| Verbindungsstatus         LAN       MAC-Adresse       00:0F:3D:97:B6:D3         IP-Adresse       192.168.1.1         Subnetzmaske       255.255.255.0         DHCP-Server       in Betrieb         VVAN         Beschreibung       Type       IP       Zustand       Aktion         Verbindung 1       pppoe       172.180.187.52       verbunden                                                                                                    | Verbindungsstatus         LAN         MAC-Adresse       00:0F:3D:97:B6:D3         IP-Adresse       192.168.1.1         Subnetzmaske       255.255.255.0         DHCP-Server       in Betrieb         VVAN         Beschreibung       Type       P       Zustand       Aktion         Verbindung 1       pppoe       172.180.187.52       verbunden                                                                                                    | Verbindungsstatus         LAN       MAC-Adresse       00:0F:3D:97:B6:D3         IP-Adresse       192:168:1.1         Subnetzmaske       255:255:255.0         DHCP-Server       in Betrieb         VVAN         Beschreibung       Type       IP       Zustand       Aktion         Verbindung 1       pppoe       172:180:187:52       verbunden       Disconnet                    | Start             | Einricht | ung Fortgeschri | tten Werkzeu  | ige Status | Hilfe |
| LAN       MAC-Adresse       00:0F:3D:97:B6:D3         IP-Adresse       192:168.1.1         Subnetzmaske       255:255.255.0         DHCP-Server       In Betrieb         VVAN         Beschreibung       Type       IP       Zustand         Verbindung 1       pppoe       172:180:187:52       verbunden                                                                                                    | LAN       MAC-Adresse       00:0F:3D:97:B6:D3         IP-Adresse       192:168.1.1         Subnetzmaske       255:255.255.0         DHCP-Server       in Betrieb         WAN         Beschreibung       Type       IP       Zustand       Aktion         Verbindung 1       pppoe       172:180.187.52       verbunden       Disconnect                                                                                                    | LAN       MAC-Adresse       00:0F:3D:97:B6:D3         IP-Adresse       192.168.1.1         Subnetzmaske       255.255.255.0         DHCP-Server       In Betrieb             WAN             Beschreibung       Type       IP       Zustand       Aktion         Verbindung 1       pppoe       172.180.187.52       verbunden                                                       | Verbindungsst     | atus     |                 |               |            |       |
| MAC-Adresse 00:0F:3D:97:B6:D3<br>IP-Adresse 192.168.1.1<br>Subnetzmaske 255.255.255.0<br>DHCP-Server in Betrieb<br>WAN<br>Peschreibung Type IP Zustand Aktion<br>Verbindung 1 pppoe 172.180.187.52 verbunden Disconnet                                                                                                    | MAC-Adresse 00:0F:3D:97:B6:D3<br>IP-Adresse 192.168.1.1<br>Subnetzmaske 255.255.255.0<br>DHCP-Server In Betrieb<br>WAN<br>Peschreibung Type IP Zustand Aktion<br>Verbindung 1 pppoe 172.180.187.52 verbunden Disconnect                                                                                                    | MAC-Adresse 00:0F:3D:97:B6:D3<br>IP-Adresse 192.168.1.1<br>Subnetzmaske 255.255.255.0<br>DHCP-Server In Betrieb<br>WAN<br>Beschreibung Type IP Zustand Aktion<br>Verbindung 1 pppoe 172.180.187.52 verbunden Disconnect                                                                                                    | LAN               |          |                 |               |            |       |
| IP-Adresse     192.168.1.1       Subnetzmaske     255.255.255.0       DHCP-Server     In Betrieb       WAN       Beschreibung     Type     IP     Zustand     Aktion       Verbindung 1     pppoe     172.180.187.52     verbunden     Disconnect                                                                                                    | IP-Adresse 192.168.1.1<br>Subnetzmaske 255.255.255.0<br>DHCP-Server In Betrieb<br>VVAN<br>Beschreibung Type IP Zustand Aktion<br>Verbindung 1 pppoe 172.180.187.52 verbunden Disconnet                                                                                                    | IP-Adresse 192.168.1.1<br>Subnetzmaske 255.255.05<br>DHCP-Server In Betrieb<br>WAN<br>Beschreibung Type IP Zustand Aktion<br>Verbindung 1 pppoe 172.180.187.52 verbunden Deconnet                                                                                                    |                   |          | MAC-Adresse     | 00:0F:3D:     | 97:B6:D3   |       |
| Subnetzmaske       255.255.255.0         DHCP-Server       In Betrieb         VVAN       Eeschreibung       Type       IP       Zustand       Aktion         Verbindung 1       pppoe       172.180.187.52       verbunden       Disconnict                                                                                                    | Subnetzmaske     255.255.255.0       DHCP-Server     In Betrieb       WAN     Esschreibung     Type     IP     Zustand     Aktion       Verbindung 1     pppoe     172.180.187.52     verbunden     Disconnect                                                                                                    | Subnetzmaske       255.255.255.0         DHCP-Server       In Betrieb         WAN       Eschreibung       Type       IP       Zustand       Aktion         Verbindung 1       pppoe       172.180.187.52       verbunden       Disconnet                                                                                                    |                   |          | IP-Adresse      | 192.168.1     | .1         |       |
| WAN       Beschreibung     Type     IP     Zustand     Aktion       Verbindung 1     pppoe     172.180.187.52     verbunden     Disconnett                                                                                                    | DHCP-Server     In Betrieb       WAN     Eschreibung     Type     IP     Zustand     Aktion       Verbindung 1     pppoe     172.180.187.52     verbunden     Disconnett                                                                                                    | WAN       Beschreibung     Type     IP     Zustand     Aktion       Verbindung 1     pppoe     172.180.187.52     verbunden     Discontrict1                                                                                                    |                   |          | Subnetzmaske    | 255.255.2     | :55.0      |       |
| WAN         Beschreibung       Type       IP       Zustand       Aktion         Verbindung 1       pppoe       172.180.187.52       verbunden       Disconnect                                                                                                    | WAN       Beschreibung       Type       IP       Zustand       Aktion         Verbindung 1       pppoe       172.180.187.52       verbunden       Disconnect         Aktualisferen                                                                                                    | WAN       Beschreibung     Type     IP     Zustand     Aktion       Verbindung 1     pppoe     172.180.187.52     verbunden     Disconnect                                                                                                    |                   |          | DHCP-Server     | In Betrieb    |            |       |
| Beschreibung     Type     IP     Zustand     Aktion       Verbindung 1     pppoe     172.180.187.52     verbunden     Disconnett                                                                                                    | Beschreibung     Type     IP     Zustand     Aktion       Verbindung 1     pppoe     172.180.187.52     verbunden     Disconnet                                                                                                    | Beschreibung     Type     IP     Zustand     Aktion       Verbindung 1     pppoe     172.180.187.52     verbunden     Disconnett                                                                                                    | WAN               |          |                 |               |            |       |
| Verbindung 1 pppoe 172.180.187.52 verbunden                                                                                                    | Verbindung 1 pppoe 172.180.187.52 verbunden                                                                                                    | Verbindung 1 pppoe 172.180.187.52 verbunden                                                                                                    | Beschreibung      | Туре     | lb              | Zustand       | Aktion     |       |
| Aktualisleren                                                                                                    | Aktuallsleren                                                                                                    | Aktuallisferen                                                                                                    | Verbindung 1      | pppoe    | 172.180.187.52  | verbunden     | Disconnen  |       |
|                                                                                                    |                                                                                                    |                                                                                                    |                   |          |                 | Aktualisieren |            |       |
|                                                                                                    |                                                                                                    |                                                                                                    |                   |          |                 |               |            |       |
|                                                                                                    |                                                                                                    |                                                                                                    |                   |          |                 |               |            |       |
|                                                                                                    |                                                                                                    |                                                                                                    |                   |          |                 |               |            |       |
|                                                                                                    |                                                                                                    |                                                                                                    |                   |          |                 |               |            |       |